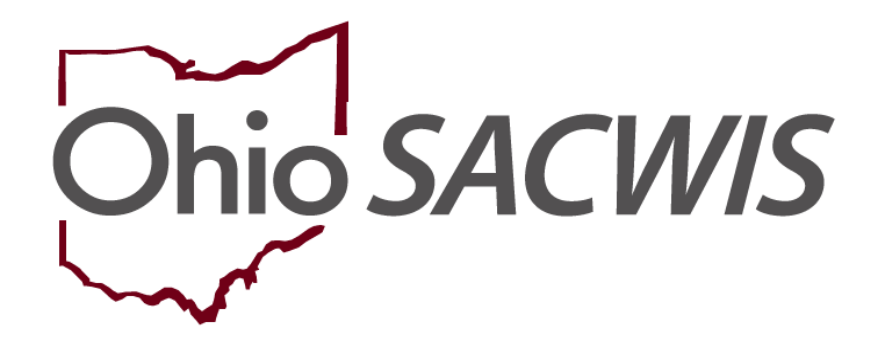

**Knowledge Base Article** 

# Table of Contents

| Overview                                                        |    |
|-----------------------------------------------------------------|----|
| Navigating to the Child's Biological Case Overview Screen       | 4  |
| Recording a Court Ruling                                        | 4  |
| Correcting an Unknown Parent for AFCARS Data                    | 6  |
| Entering a Biological Relationship to the Child                 | 11 |
| Marking the Unknown Parent's Record as Inactive                 |    |
| Creating a Recommended PC Family Case Plan for an Adoption Case |    |
| Creating the Adoption Case                                      | 14 |
| Inactivating a Child in an Adoption Case                        | 15 |
| Reactivating a Child in an Adoption Case                        |    |

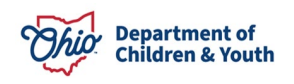

# **Overview**

This article discusses the steps for creating an **Adoption Case** in Ohio SACWIS, including the processes that need to occur prior to the creation of an **Adoption Case**. This article also discusses the steps for Inactivating and Reactivating a **Child** in an Adoption Case. However, this document does not provide a comprehensive list of all adoption-related work items that need to be completed.

Prior to creating an **Adoption Case**, an agency should complete the following steps:

- Hold a **Staffing Meeting** to ensure a smooth case transfer.
  - Determine how the Adoption Case(s) for sibling groups will be joined /split.
- Review and approve the **Recommended for PC Plan**, then Approved each **Adoption Family Case Plan** per child, if applicable.
- Verify that all family **Relationships** (especially the Biological Mother and Biological Father relationships) have been recorded in the ongoing case.
- Verify that the Race, Ethnicity, and Date of Birth, have been recorded for each parent.
- Verify that the Race, Ethnicity, Date of Birth, ICWA Protection and Primary Native Language have been recorded for each child moving into the Adoption Case.
- Complete all additional open work items such as (but not limited to):
  - End-date all **Case Services** (excluding open/active placements).
  - Mark any outstanding **Draft Activity Logs** as Completed.
  - Verify all **Court Entries** have been recorded in the **Legal Actions** link.
  - Verify the **Family Case Plan** has been **Updated** for either Case Closure OR to remove the child(ren) moving to an Adoption Case.
  - Conduct the **Case Review** or **SAR**, if applicable.

**Important:** If the above-mentioned items are not complete, the system will not allow the creation of the Adoption Case. This article will explain the steps needed to complete the work items. The system will display a list of all validations prior to ability to create the Adoption Case.

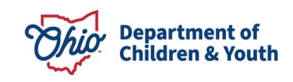

# Navigating to the Child's Biological Case Overview Screen

- 1. From the Ohio SACWIS Home screen, click the Case tab.
- 2. Click the Workload tab.
- 3. Select the appropriate **Case ID** link.

**Note:** If you know the **Case ID** number, you can also use the **Search** link at the top of the **Home** screen to navigate to the **Case Overview** screen.

| Home                  | Intake                                | Case                   | Provider | Financial | Administration |
|-----------------------|---------------------------------------|------------------------|----------|-----------|----------------|
| Workload Court Ca     | ilendar Placement Requ                | lests                  |          |           |                |
| Case Workload         |                                       |                        |          |           |                |
| Caseworker:           | )                                     | Sort By: Case Name Asc | Filter   |           |                |
| Caseworker (22 cases) | i <u>e/123456</u> - Open 08/30/2023 - | Adoption               |          |           |                |

The Case Overview screen appears.

| Case Overview             |                                                          |                                                 |        |
|---------------------------|----------------------------------------------------------|-------------------------------------------------|--------|
| Activity Log              | CASE NAME / ID:                                          | Ongoing                                         | HAZARD |
| Attorney Communication    | Sacwis, Susie / 123456                                   | Open (00/17/2022)                               |        |
| Intake List               |                                                          |                                                 |        |
| Safety Assessment         | ADDRESS:                                                 | CONTACT:                                        |        |
| Substance Abuse Screening | Test, Oh 12345                                           |                                                 |        |
| Forms/Notices             | AGENCY:                                                  |                                                 |        |
| Category/Pathway Switch   | Test County Children Services Board                      |                                                 |        |
| Safety Plan               | PRIMARY WORKER:                                          | SUPERVISOR(S):                                  |        |
| Actuarial Risk Assessment | Test Worker<br>Assign Worker                             | Test Supervisor                                 |        |
| Family Assessment         | <u>ridign montor</u>                                     |                                                 |        |
| Ongoing Case A/I          |                                                          |                                                 |        |
| Specialized A/I Tool      | Case Actions                                             |                                                 |        |
| Law Enforcement           |                                                          |                                                 |        |
| Justification/Waiver      | View Case Information   2 Linked Cases   Program Categor | ies   Case Status History                       |        |
| Case Services             |                                                          |                                                 |        |
| Legal Actions             | One or more active case members under age 22 is n        | nissing ICWA information in Person Demographics |        |
| Legal Custody/Status      |                                                          |                                                 |        |

# **Recording a Court Ruling**

Prior to creating an Adoption Case, the child must have an **Agency Legal Status** of either **Permanent Custody (PC)** or **Permanent Surrender (PS)** recorded in the Ongoing Case.

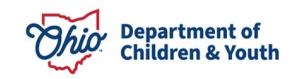

| Legal Custody Episode & Status Filter Criteria                      |                            |                  |                    |
|---------------------------------------------------------------------|----------------------------|------------------|--------------------|
| Include Created In Error                                            |                            |                  |                    |
|                                                                     |                            |                  |                    |
| Filter                                                              |                            |                  |                    |
|                                                                     |                            |                  |                    |
| Legal Custody Episode & Status Information                          |                            |                  |                    |
| * If procent is any in logal status aviets                          |                            |                  |                    |
| ii present, a gap in regai status exists.                           |                            |                  |                    |
| Custody Episode (started with Temporary Custody/Placement and Care) | - Start Date: 06/23/2022 ^ |                  |                    |
| Custody Episode Start Date: Custody E                               | pisode End Date:           |                  |                    |
| 06/23/2022                                                          |                            |                  |                    |
|                                                                     |                            |                  |                    |
| Legal Status Information                                            |                            |                  |                    |
|                                                                     |                            |                  |                    |
| Legal Status                                                        | Effective Date             | Termination Date | Termination Reason |
| Legal Responsibility of Test County Children Services Board from    | 06/23/2022 to              |                  |                    |
| view Permanent Custody                                              | 09/12/2023 *               |                  |                    |
| edit                                                                |                            |                  |                    |
| ruing                                                               |                            |                  |                    |

In addition, the **TPR Mother** and **TPR Father** must be recorded in the Ongoing Case to create the Adoption Case.

**Note:** The **TPR Mother** and **TPR Father** rulings can either be recorded as a **Ruling Type** (as shown below in red) or as **Rulings Received** value for a Ruling Type of **Permanent Custody** or **Voluntary Permanent Surrender** (as shown below in green).

| Lega          | Action Inf | formation —     |                      |                                                                           |                                                                                              |                     |      |
|---------------|------------|-----------------|----------------------|---------------------------------------------------------------------------|----------------------------------------------------------------------------------------------|---------------------|------|
|               | Date       | Legal Ac        | tion                 | Туре                                                                      | Additional Info C                                                                            | reated in Error     | Move |
| edit<br>copy  | 04/22/2014 | Ruling          | TPR of Moth          | ier                                                                       | Rulings Received: TPR Mother - Volunteer Permanent Surrender                                 |                     |      |
| edit<br>copy  | 04/22/2014 | Ruling          | Voluntary P          | ermanent Surrender                                                        | Rulings Received: Permanent Surrender<br>Agency Legal Status: Permanent Surrender            |                     |      |
| edit<br>copy  | 04/22/2014 | Ruling          | TPR of Fath          | er                                                                        | Rulings Received: TPR Father - Volunteer Permanent Surrender                                 |                     |      |
| egal<br>gal / | Action:    | ormation        | Add Action           |                                                                           |                                                                                              |                     |      |
|               | Date       | Legal<br>Action | Туре                 |                                                                           | Additional Info                                                                              | Created in<br>Error | Mo   |
| dit<br>opy    | 04/22/2014 | Ruling          | Permanent<br>Custody | Rulings Received: Perm<br>of 22 Months Decision<br>Agency Legal Status: P | nanent Custody TPR Father Volunteer Permanent Surrender, TPR Mother 12 O<br>ermanent Custody | ut                  | [    |
| gal A         | tion:      |                 | Add Action           |                                                                           |                                                                                              |                     |      |

For additional information, please refer to the following Knowledge Base Article: **Recording a Court Ruling Record with a Legal Status**.

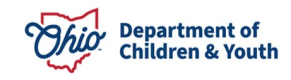

## Correcting an Unknown Parent for AFCARS Data

Since the inception of the **AFCARS** initiative in January 1999, it is now mandatory to track certain data within Ohio SACWIS. One type of data tracked is the status of a child's biological parents. AFCARS does not accept "unknown" as a parental status, even if a child's father and/or mother is unknown.

In these situations, the unknown parent's person record must be added into Ohio SACWIS as a case member with a relationship of **Biological Father** or **Biological Mother** to the child. Then, that parent's record will be marked as an **Inactive** case member.

**Important:** These steps must occur **prior** to creating a child's adoption record to even create the Adoption Case.

To add an Unknown person record for an unknown parent, complete the following steps:

1. Navigate to the child's **Case Overview** screen using the steps previously discussed.

The Case Overview screen appears.

2. Click the View Case Information link.

| Case Overview             |                                                   |                                                      |        |
|---------------------------|---------------------------------------------------|------------------------------------------------------|--------|
| Activity Log              | CASE NAME / ID:                                   | Ongoing                                              | HAZARD |
| Attorney Communication    | Sacwis, Susie / 123456                            | Open (06/17/2022)                                    |        |
| Intake List               |                                                   |                                                      |        |
| Safety Assessment         | ADDRESS:<br>123 Test Rd                           | CONTACT:                                             |        |
| Substance Abuse Screening | Test, Oh 12345                                    |                                                      |        |
| Forms/Notices             | AGENCY:                                           |                                                      |        |
| Category/Pathway Switch   | Test County Children Services Board               |                                                      |        |
| Safety Plan               | PRIMARY WORKER:                                   | SUPERVISOR(S):                                       |        |
| Actuarial Risk Assessment | Assian Worker                                     | lest Supervisor                                      |        |
| Family Assessment         |                                                   |                                                      |        |
| Ongoing Case A/I          |                                                   |                                                      |        |
| Specialized A/I Tool      | Case Actions                                      |                                                      |        |
| Law Enforcement           |                                                   |                                                      |        |
| Justification/Waiver      | View Case Information 2 Linked Cases   Program Ca | ategories   Case Status History                      |        |
| Case Services             |                                                   |                                                      |        |
| Legal Actions             | One or more active case members under age 22      | 2 is missing ICWA information in Person Demographics |        |
| Legal Custody/Status      |                                                   |                                                      |        |

The Case Information screen appears displaying the Case Detail tab screen.

3. Click the **Members** tab.

The Case Members screen appears.

- 4. If the unknown parent already appears in the grid, skip to the <u>Marking the</u> <u>Unknown Parent's Record as Inactive</u> section later in this document.
- 5. If the unknown parent does not appear in the grid, click the **Add Member** button.

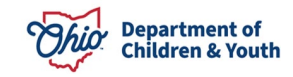

| ase Detail Members Relationships Associated Persons                                                                                                    |            |              |
|----------------------------------------------------------------------------------------------------|------------|--------------|
| ase Members                                                                                                    |            |              |
| Active Member List                                                                                                    |            |              |
| Warning: Changing the Case Reference Person will change the Case Name and Case Address                                                                    |            |              |
| CRP Case Member                                                                                                    | Begin Date |              |
| edit         ImazarD         Test, Adult         Female Age 46, DOB 09/12/1977           Race:         American Indian, White         Hispanic/Latino: No | 08/09/2001 | Î            |
| edit AzARD Test, Adult Male Age 45, DOB 06/01/1978<br>Race: Black/African American<br>Hispanic/Latino: No                                                 | 01/30/2019 | â            |
| edit Test, Adult Female Age 40, DOB 08/20/1983<br>Race: White<br>Hispanic/Latino: No                                                                      | 11/02/2020 | đ            |
| inactive Member List                                                                                                    |            |              |
| Case Member                                                                                                    | в          | egin<br>Jate |
| view activate DECEASED Test, Adult Male Age 51, DOB 08/19/1972<br>Race: White<br>Hispanic/Latino: No                                                      | 12/1       | 6/2016       |
| view activate Test, Adult Male Age 27, DOB 01/30/1996<br>Race: Unable to Determine<br>Hispanic/Latino: Missing                                            | 03/1       | 8/2011       |
|                                                                                                    |            |              |

The Person Search Criteria screen appears.

- 6. Enter **Search Criteria** into the appropriate fields OR enter the **Person ID**, if known.
- 7. Click the **Search** button.

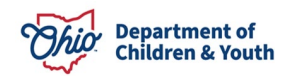

| Search For Person                                                                            |                          |                   |
|----------------------------------------------------------------------------------------------|--------------------------|-------------------|
| Person ID:                                                                                   | ~ OR ~                   | SSN:              |
|                                                                                              | OR                       |                   |
| Last Name: First Name: Middle Name:                                                          |                          | Gender:           |
| DOB:                                                                                         |                          | Age Range:        |
|                                                                                              | ~ OR ~                   | From Age To Age   |
| Reference, TCN, and Address Criteria V                                                       |                          |                   |
| Name Match Precision<br>Returns results matching entered names including AKA names/nicknames | Sort by:<br>Relevance (f | Highest-Lowest) 🗸 |
| + AKA/Nicknames                                                                              | More Results             |                   |
| Search Clear Form Return                                                                     |                          |                   |

- 8. If the desired person appears in the **Person Search Results** grid, click **select** beside the appropriate person.
  - If you selected a person, skip to Step 12.
- 9. If no results are turned, click the **Create New Person** button.

| Person Se      | earch Resul                       | ts                      |              |                   |        |                 |             |
|----------------|-----------------------------------|-------------------------|--------------|-------------------|--------|-----------------|-------------|
| Result(s) 1 to | o 1 of 1 / Page<br>only active ca | e 1 of 1<br>ise members |              |                   |        |                 |             |
|                |                                   | Person Name / ID        |              | Address           | Gender | (Age) DOB       | Active Case |
| select         | <u>Test</u>                       | / 22222                 | Test Address |                   | Female | (14) 07/03/2009 | Yes         |
|                | Related P                         | ersons V                |              |                   |        |                 |             |
|                |                                   |                         |              |                   |        |                 |             |
|                |                                   |                         |              | Create New Person |        |                 |             |

The **Profile** screen appears, displaying the Basic tab screen.

10. As shown in the next screen shot, enter data in the fields to create a person record for the unknown parent.

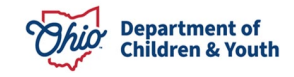

• As mentioned previously, Ohio SACWIS will not allow you to create a person with the first or last name of **Unknown**, so create the record with a First Name of **Father of <child's first name>** or **Mother of <child's first name>**.

**Example:** If the child's full name is **Rose Red**, the parent's First Name would be **Father of Rose** or **Mother of Rose**.

• The unknown parent's Last Name can be the same as the child's name.

**Example of a Full Name:** Father of Rose Red or Mother of Rose Red.

• For AFCARS tracking purposes, enter the unknown parent's date of birth (DOB) and race (**Demographics** tab). Even if the DOB and race are not known for certain, you must record a "best guess" from all the information available.

**Example:** An unknown father's year of birth can be the same as the mother's year of birth, with a typical birth date being 01/01/19XX.

• If needed, click the Estimated DOB field check box.

**Note:** When checked, this field does not appear on any report or elsewhere in the system. If just indicates that the birth date has been estimated.

11. When complete, click the **Save** button at the bottom of the **Person Information** screen.

| Basic               | Demographics      | Address        | Additional   | Characteristics       | Safety Hazard |
|---------------------|-------------------|----------------|--------------|-----------------------|---------------|
| Person Information  |                   |                |              |                       |               |
| Prefix:             | <b>~</b>          |                |              |                       |               |
| First Name: *       |                   | Middle Name:   |              |                       |               |
| Last Name: *        |                   | Suffix:        |              | Populate AKA Name     | I             |
| Gender: (a)         | ~                 | SSN:           |              | Retain      Add/Ed    | it            |
|                     |                   |                | 🗌 No SSN Exi | sts 🚯                 |               |
| DOB: (a)            |                   | Age:           |              | Estimated DOB         | DOB Unknown   |
| Hair Color:         | V                 | Eye Color:     |              | •                     |               |
| Sexual Orientation: | ~                 |                |              |                       |               |
| Deceased            | Deceased<br>Date: | Age At Time Of | Death:       | Deceased Date Unknown |               |
| Driver's License #: |                   | Issue State:   | ~            | Expiration:           |               |
| AKA Names           |                   |                |              |                       |               |
|                     | Prefix First      | Name Middle N  | ame Last Nai | me Suffix             | АКА Туре      |
|                     |                   |                |              |                       |               |
| Add AKA             |                   |                |              |                       |               |
| Apply Save Cancel   |                   |                |              |                       |               |

The **Members** tab screen appears displaying the new information as shown in green below.

12. Click, Save.

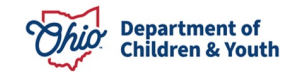

| ase Detail Members Relationships Associated Persons                                                                                                    |               |    |
|----------------------------------------------------------------------------------------------------|---------------|----|
| tase Members                                                                                                    |               |    |
| Active Member List                                                                                                    |               |    |
| Warning: Changing the Case Reference Person will change the Case Name and Case Address                                                                                     |               |    |
| CRP Case Member                                                                                                    | Begin Date    |    |
| edit  HAZARD Test, Adult Female Age 46, DOB 09/12/1977 Race: American Indian, White Hispanic/Latino: No                                                                    | 08/09/2001    | Î  |
| edit         HAZARD         Test, Father         Male         Age 45, DOB 06/01/1978           Race:         Black/African American         Hispanic/Latino: No         No | 01/30/2019    | Ô  |
| edit Test, Adult<br>Race: White<br>Hispanic/Latino: No<br>Female Age 40, DOB 08/20/1983                                                                                    | 11/02/2020    | â  |
| Case Member                                                                                                    | Begin<br>Date |    |
| view     activate     DECEASED     Test, Adult     Male Age 51, DOB 08/19/1972       B     Race: White     Hispanic/Latino: No                                             | 12/16/201     | 16 |
| view     activate     Test, Adult     Male     Age 27, DOB 01/30/1996                                                                                                    | 03/18/201     | 11 |
| Add Member Copy Address Copy Phone Number                                                                                                    |               |    |

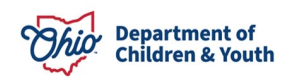

# Entering a Biological Relationship to the Child

- 1. Click the **Relationships** tab.
- 2. Click the **edit** link in the appropriate child's grid row.

#### The **Relationship** tab screen appears.

| Case        | Detail M                   | embers                 | Relationships         | Associated Person    | 3        |  |  |  |  |  |
|-------------|----------------------------|------------------------|-----------------------|----------------------|----------|--|--|--|--|--|
| Editor      | Genogram                   | Member<br>Active       | Status:<br>Members    |                      | ► Filter |  |  |  |  |  |
| Case M      | <b>d</b> all               | itionship \$           | Summary (a)           |                      |          |  |  |  |  |  |
| edit        | Test, Moth<br>Relationship | <u>her</u><br>s.∽      | Female Age            | e 46, DOB 09/12/197  | 7        |  |  |  |  |  |
| <u>edit</u> | Test, Fath                 | ter<br>cified relation | Male Age 45, D        | OOB 06/01/1978       |          |  |  |  |  |  |
| edit        | Test, Adu                  | lt<br>cified relation  | Female Ag<br>mships V | ge 40, DOB 08/20/198 | :3       |  |  |  |  |  |

#### The Relationship Editor grid appears.

- 1. Select the appropriate relationship for each person from the drop-down menu, for example, if selecting the father, select, **Biological Father**, etc.
- 2. Click the **Save** button.

|                 |                  | Member Status:   |                                             |                     |                                                              |                                                            |                                                            |
|-----------------|------------------|------------------|---------------------------------------------|---------------------|--------------------------------------------------------------|------------------------------------------------------------|------------------------------------------------------------|
| Editor          | Genogram         | Active Members   |                                             | • F                 | Filter                                                       |                                                            |                                                            |
| Rel             | ationship Editor | a (              |                                             |                     |                                                              |                                                            |                                                            |
|                 | Test, Mothe      | er               | Test, Father                                |                     | Test, Adult                                                  | Test, Adult                                                | Test, Adult                                                |
|                 | Female Age 46    | , DOB 09/12/1977 | Male Age 45, DOB 06/<br>2 unspecified relat | 01/1978<br>ionships | Female Age 40, DOB 08/20/1983<br>2 unspecified relationships | Male Age 27, DOB 12/20/1995<br>2 unspecified relationships | Male Age 21, DOB 12/22/2001<br>2 unspecified relationships |
|                 |                  |                  |                                             |                     |                                                              |                                                            |                                                            |
|                 | Test Father is   | the              |                                             | to Test, M          | lother                                                       | Reciprocal:                                                |                                                            |
| 1 <sup>st</sup> | Former Para      | amour            | ✓ ●                                         | Female Ag           | e 46, DOB 09/12/1977                                         | Paramour                                                   |                                                            |
|                 |                  |                  |                                             | to                  |                                                              |                                                            |                                                            |
| •               |                  |                  | ~                                           | Female Ag           | e 40, DOB 08/20/1983                                         |                                                            |                                                            |
| _               | Test Father is   | the              |                                             | to Sacwis           | , Susie                                                      | Reciprocal: I                                              |                                                            |
| 1 <sup>st</sup> | Biological Fa    | ather            | ~ <b>O</b>                                  | Male Age 2          | 27, DOB 12/20/1995                                           |                                                            |                                                            |
|                 |                  |                  |                                             |                     |                                                              |                                                            |                                                            |
|                 |                  |                  |                                             |                     | Apply Save Cancel                                            |                                                            |                                                            |

Refer to the Managing Person – Level Relationships KBA for additional details.

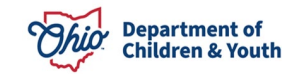

# Marking the Unknown Parent's Record as Inactive

- 1. Click the Members tab. The Case Members screen appears.
- 2. Click the **Edit** link in the appropriate row.

| Case Detail M                     | mbers Relationships Associated Persons                                                                                                    |            |   |
|-----------------------------------|----------------------------------------------------------------------------------------------------|------------|---|
| Case Members                      |                                                                                                    |            |   |
| Active Member<br>Warning: Changir | List<br>g the Case Reference Person will change the Case Name and Case Address                                                              |            |   |
| CRP                               | Case Member                                                                                                    | Begin Date |   |
| <u>edit</u> 🔘                     | HAZARD         Test, Adult         Female Age 46, DOB 09/12/1977           Race:         American Indian, White         Hispanic/Latino: No | 08/09/2001 | Ê |
| edit                              | HAZARD Test, Father Male Age 45, DOB 06/01/1978<br>Race: Black/African American<br>Hispanic/Latino: No                                      | 01/30/2019 | Ē |
|                                   |                                                                                                    |            |   |

The Member Details screen appears.

- 3. In the End Date field, select the appropriate date.
- 4. In the **Reason for Deactivation** field, enter the appropriate reason.
- 5. Click the **OK** button.

| 21212      |            |                        |                      |                                                                                             |
|------------|------------|------------------------|----------------------|---------------------------------------------------------------------------------------------|
|            | Na         | me: Test, Father       |                      |                                                                                             |
| 06/01/1978 | Ge         | ender:                 | Male                 |                                                                                             |
| 01/30/2019 | )ate:      |                        |                      |                                                                                             |
|            |            |                        |                      |                                                                                             |
|            |            |                        | ,                    | × .                                                                                         |
|            |            |                        |                      |                                                                                             |
|            | 01/30/2019 | 01/30/2019 🛗 End Date: | 01/30/2019 End Date: | Op/07/19/8         Gender:         Male           01/30/2019         End Date:         IIII |

The **Case Members** screen appears without displaying that member in the grid.

- 6. Click the **Save** button on the **Case Members** screen. The **Case Overview** screen appears.
- 7. To view the inactive case member, navigate back to the **Members** tab.

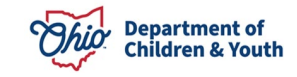

| Case Detail Members Relationships Associated Persons                                                                           |               |   |
|----------------------------------------------------------------------------------------------------|---------------|---|
| Case Members                                                                                                    |               |   |
| Active Member List                                                                                                    |               |   |
| Warning: Changing the Case Reference Person will change the Case Name and Case Address                                         |               |   |
| CRP Case Member                                                                                                    | Begin Date    |   |
| edit  HAZARD Test, Adult Female Age 46, DOB 09/12/1977 Race: American Indian, White Hispanic/Latino: No                        | 08/09/2001    | â |
| Inactive Member List                                                                                                    |               |   |
| Case Member                                                                                                    | Begin<br>Date |   |
| view     activate     DECEASED     Test, Adult     Male Age 51, DOB 08/19/1972       ⊕     Race: White     Hispanic/Latino: No | 12/16/2016    |   |
|                                                                                                    |               |   |

As shown above, the Inactive member(s) appear in the **Inactive Member List** grid. The unknown biological parent's information is now ready for tracking in AFCARS.

## Creating a Recommended PC Family Case Plan for an Adoption Case

In Ohio SACWIS, the information in an **Approved Adoption Family Case Plan** will copy over to create an **Adoption Case** if:

- An Adoption Family Case Plan is created from a Recommended for PC Plan.
- The Adoption Family Case Plan type is **Approved**.
- All the children in the Adoption Family Case Plan will be in the same Adoption Case.
- The permanency goal is **Adoption**.

In a sibling group, if each child is to have their own Adoption Case, a separate **Adoption Family Case Plan** can be created as the system allows for multiple plans. Each plan that meets the criteria listed above will copy over with a status of **Initial – Approved.** 

However, an Approved **Adoption Family Case Plan** is not required to create the Adoption Case. An initial **Adoption Family Case Plan** can also be created within the Adoption Case. To create a Recommended for PC Plan > an Approved Adoption Family Case Plan, refer to the <u>Completing a Family Case Plan</u>.

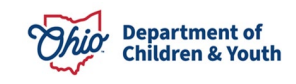

# **Creating the Adoption Case**

To create the Adoption Case, complete the following steps.

**Important:** Only users with an Ohio SACWIS security role of **Adoption Case Creator** have access to the **Adoption** link that is needed to complete these steps.

- 1. Navigate to the appropriate **Case Overview** screen using the steps previously discussed.
- 2. Click, Adoption, in the Navigation menu.

| Case Overview                     |                                                 |                                                                                                 |                                 |                           |  |  |  |  |  |
|-----------------------------------|-------------------------------------------------|-------------------------------------------------------------------------------------------------|---------------------------------|---------------------------|--|--|--|--|--|
| Activity Log                      | CASE NAME / ID:                                 | Ongoing                                                                                         |                                 | HAZARD                    |  |  |  |  |  |
| Attorney Communication            | Sacwis, Susie / 123456                          | Open (06/17/2022)                                                                               |                                 |                           |  |  |  |  |  |
| Intake List                       |                                                 |                                                                                                 |                                 |                           |  |  |  |  |  |
| Safety Assessment                 | ADDRESS:<br>132 Test Dd                         | CONTACT:                                                                                        |                                 |                           |  |  |  |  |  |
| Substance Abuse Screening         | Test. Oh 12345                                  |                                                                                                 |                                 |                           |  |  |  |  |  |
| Forms/Notices                     | AGENCY:                                         |                                                                                                 |                                 |                           |  |  |  |  |  |
| Category/Pathway Switch           | Test County Children Services Board             |                                                                                                 |                                 |                           |  |  |  |  |  |
| Safety Plan                       | PRIMARY WORKER:                                 | SUPERVISOR(S):                                                                                  |                                 |                           |  |  |  |  |  |
| Actuarial Risk Assessment         | lest, Worker                                    | Test, Supervisor                                                                                |                                 |                           |  |  |  |  |  |
| Family Assessment                 | Addigit Worker                                  |                                                                                                 |                                 |                           |  |  |  |  |  |
| Ongoing Case A/I                  |                                                 |                                                                                                 |                                 |                           |  |  |  |  |  |
| Specialized A/I Tool              | Case Actions                                    |                                                                                                 |                                 |                           |  |  |  |  |  |
| Law Enforcement                   |                                                 |                                                                                                 |                                 |                           |  |  |  |  |  |
| Justification/Waiver              | View Case Information   2 Linked Cases   Progra | m Categories   Case Status History                                                              |                                 |                           |  |  |  |  |  |
| Case Services                     |                                                 |                                                                                                 |                                 |                           |  |  |  |  |  |
| Legal Actions                     | One or more active case members under a         | One or more active case members under age 22 is missing ICWA information in Person Demographics |                                 |                           |  |  |  |  |  |
| Legal Custody/Status              |                                                 |                                                                                                 |                                 |                           |  |  |  |  |  |
| Living Arrangement /              |                                                 |                                                                                                 |                                 |                           |  |  |  |  |  |
| Guardianship                      | Case members have unspecified relations         | hips.                                                                                           |                                 |                           |  |  |  |  |  |
| Initial Removal                   |                                                 |                                                                                                 |                                 |                           |  |  |  |  |  |
| Placement Request                 |                                                 |                                                                                                 |                                 |                           |  |  |  |  |  |
| Placement/ICCA                    | Hazards                                         |                                                                                                 |                                 |                           |  |  |  |  |  |
| Residential Treatment Information |                                                 |                                                                                                 |                                 |                           |  |  |  |  |  |
| Independent Living                | Person / Address                                |                                                                                                 | Hazard Type                     |                           |  |  |  |  |  |
| Case Plan Tools                   |                                                 | Drug Activity, Explosive Behavior, Mental                                                       | Health/Not Taking Medication    |                           |  |  |  |  |  |
| Visitation Plans                  |                                                 | Brug reavity, Explosive Benavior, Mental                                                        | ricularitor failing inculcation |                           |  |  |  |  |  |
| Review Tools                      |                                                 | Explosive Behavior, Mental Health/Not Ta                                                        | aking Medication                |                           |  |  |  |  |  |
| Family Team Meeting               |                                                 |                                                                                                 |                                 |                           |  |  |  |  |  |
| Safety Reassessment               | Action Items                                    | Case Alerts                                                                                     | Dashboard                       | Assignments / Eligibility |  |  |  |  |  |
| Reunification Assessment          | Result(s) 1 to 15 of 21 / Page 1 of 2           |                                                                                                 |                                 |                           |  |  |  |  |  |
| Case Conference Note              |                                                 |                                                                                                 |                                 |                           |  |  |  |  |  |
| Human Trafficking                 |                                                 |                                                                                                 |                                 |                           |  |  |  |  |  |
| Child Fatality/Near Fatality      |                                                 |                                                                                                 |                                 |                           |  |  |  |  |  |
| ICPC/ICAMA                        |                                                 |                                                                                                 |                                 |                           |  |  |  |  |  |
| Adoption                          |                                                 |                                                                                                 |                                 |                           |  |  |  |  |  |

The **Child Members** screen appears. On the screen, you can create a new Adoption Case OR add associated siblings into an already existing Adoption Case.

- 3. To add children to an existing Adoption Case, click the check box next to the appropriate child(ren)'s name in the **Child Members** section.
- 4. In the **Case Reference Person** field, select the appropriate name.

**Note:** The drop-down list populates with all active children who have a legal status of **PC** or **PS**.

5. Click the Create Adoption Case button.

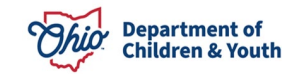

6. A message will appear; click the **OK** button (if appropriate).

| Name         Sacwis, Susie       12         ological Mother:       Test, Mother         ological Father:       Test, Father         ate Adoption Case       e         e Reference Person:       e         attor Case Reactivation       e | Person ID<br>3456<br>Race:White<br>Race:Black/Afri | DOB<br>05/09/2006<br>• DOB:09/23/1980<br>• ican American DOB:06 | PC Date<br>09/12/2023   | TPR-Mother Date   | TPR-Father Date |
|----------------------------------------------------------------------------------------------------|----------------------------------------------------|-----------------------------------------------------------------|-------------------------|-------------------|-----------------|
| Sacwis, Susie 12<br>iological Mother: Test, Mother<br>iological Father: Test, Father<br>ate Adoption Case<br>se Reference Person:                                                                                                    | 3456<br>Race:White<br>Race:Black/Afri              | 05/09/2006<br>DOB:09/23/1980<br>ican American DOB:06            | 09/12/2023<br>3/01/1978 | 10/09/2023        | 10/09/2023      |
| Biological Mother: Test, Mother<br>Biological Father: Test, Father<br>eate Adoption Case<br>Ise Reference Person:                                                                                                    | Race:White<br>Race:Black/Afri                      | DOB:09/23/1980                                                  | 5/01/1978               |                   |                 |
| Biological Father: Test, Father reate Adoption Case ase Reference Person: option Case Reactivation                                                                                                    | Race:Black/Afri                                    | ican American DOB:06                                            | 5/01/1978               |                   | 2000            |
| reate Adoption Case<br>ase Reference Person:                                                                                                    |                                                    |                                                                 | •                       |                   | 2000            |
| reate Adoption Case<br>ase Reference Person:<br>option Case Reactivation                                                                                                    |                                                    | [                                                               | •                       |                   | Naca -          |
| case Reference Person:                                                                                                    |                                                    |                                                                 | •                       |                   | 2000            |
| loption Case Reactivation                                                                                                    |                                                    |                                                                 |                         | Create Adoption ( |                 |
| loption Case Reactivation                                                                                                    |                                                    |                                                                 |                         |                   | , ase           |
| loption Case Reactivation                                                                                                    |                                                    |                                                                 |                         |                   |                 |
|                                                                                                    |                                                    |                                                                 |                         |                   |                 |
|                                                                                                    |                                                    |                                                                 |                         |                   |                 |
|                                                                                                    |                                                    |                                                                 |                         |                   |                 |
|                                                                                                    |                                                    |                                                                 |                         |                   |                 |
| wis-hlp.jfs.ohio.gov says                                                                                                    |                                                    |                                                                 |                         |                   |                 |
| iting an Adoption Case for this child will inactivate then<br>loing Case. Creating separate sibling Adoption Cases c                                                                                                    | n in the                                           |                                                                 |                         |                   |                 |

The **Adoption Case** has been created. The system will display the conformation page with the newly created Adoption Case ID.

- 1. To access the Adoption Case, click the **Access Adoption Case** button.
- 2. To add assigned workers, click the Worker Assignment button (optional).
- 3. Otherwise, click the **Close** button.

OK Cancel

|                            |            |         | 2002            |                |     |  |
|----------------------------|------------|---------|-----------------|----------------|-----|--|
| CASE NAME / ID             |            |         | Adoption / Oper | n (07/23/2021) |     |  |
| ee Adoption Case Details   |            |         |                 |                |     |  |
| doption Case Created       | 01/10/2022 |         |                 |                |     |  |
| forker(s) Assigned:        |            |         |                 |                |     |  |
| and the second second      |            |         |                 |                |     |  |
| events the torit rage term |            |         |                 |                |     |  |
| eurip he hann reige hann   | Name       |         | Gender          |                | DOB |  |
| ewip to for they for t     | Name       |         | Gender          |                | 008 |  |
| Ouck, Desy                 | Name       | Ferrule | Gender          | 01012015       | DOB |  |
| Duck, Cally                | Name       | Fenule  | Gender          | 01012015       | DOB |  |
| Duck Dany                  | Name       | Famale  | Gender          | 01012015       | 008 |  |

## Inactivating a Child in an Adoption Case

This section discusses how to **Inactivate** a child in an Adoption Case.

**Note:** The child's Legal Status of **PC** or **PS** must be terminated with a termination reason other than Adoption Finalized in order for the **Inactivate** link to appear.

The **Inactivate** function should be utilized when:

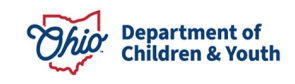

Page 15 of 21

- The child is no longer in the **Agency Legal Status** of **PC** or **PS**. (For example, PC was overruled, and the child was returned to TC status). If the child may be reactivated in their Adoption Case at some point, then they must be reactivated in their biological case.
- The child's Legal Status changes to **PPLA**.
- The child ages out of the system (emancipated).

If the child's legal status/custody episode and placement records are to remain **Open**, the child must be **Active** in another case **prior** to Inactivating. If the intent is to **Close** the Adoption Case (closing all case services) then the legal status/custody episode and placement record must be terminated and discharged.

**Note:** If the child will be finalizing in an Adoption home, this Inactivation functionality is not used.

Complete the following steps to **Inactivate** a child in an Adoption Case.

- 1. Navigate to the appropriate **Case Overview** screen using the steps previously discussed.
- 2. Click, View Member Details.

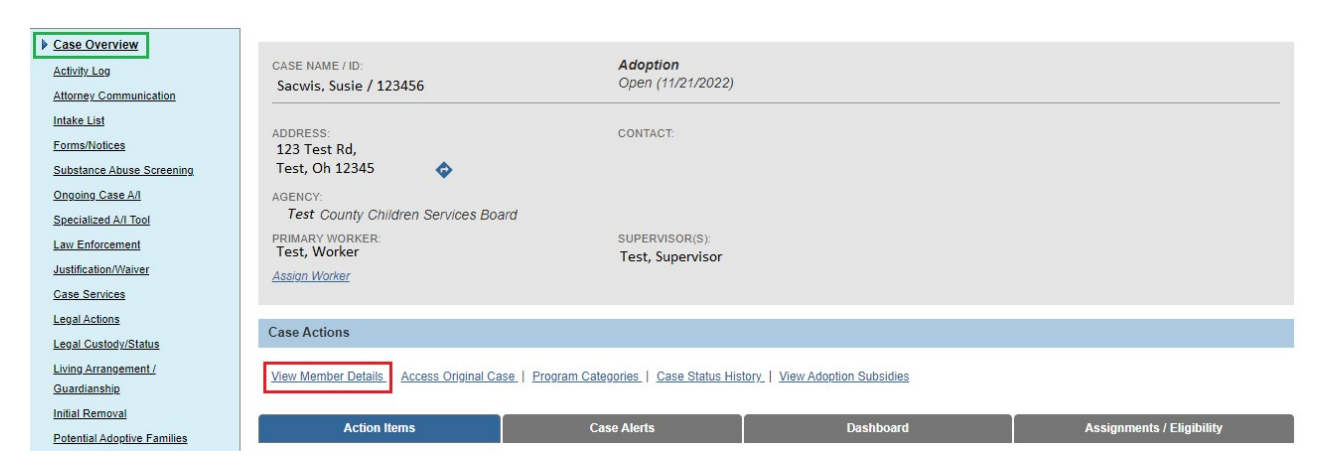

The Adoption Members tab screen appears.

1. Click the **Inactivate** link in the row of the child you wish to make inactive.

| Active     | Adopt     | ion Members List        |                              |                      |     |        |       |                 |      |            |
|------------|-----------|-------------------------|------------------------------|----------------------|-----|--------|-------|-----------------|------|------------|
|            |           |                         |                              |                      |     |        |       |                 |      |            |
| Warning    | : Changir | ng the Case Reference P | erson will change the Case N | lame and Case Addres | s   |        |       |                 |      | 3          |
|            | CRP       | Person ID               | Name                         | DOB                  | Age | Gender | Race  | Hispanic/Latino | ICWA | Begin Date |
| Inactivate | ۲         | 123456                  | Sacwis, Susie                | 07/03/2009           | 14  | Female | White | No              | None | 11/21/2022 |

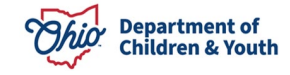

If there are outstanding work items that need to be resolved for the child, the relevant **Validation Messages** will appear as shown in the example below.

- 1. Resolve all the outstanding validations (if applicable).
- 2. Click the **Inactivate** link for the desired person.

Please correct the following data validation errors:

- All draft Provider Activity Logs for the child must be resolved.
- The child is a member of an Active Case Plan. Please amend the case plan.
- All ticklers associated to the child must be disposed.
- A placement discharge date and discharge reason must be entered on the child's placement record OR reactivate the child in their ongoing case.
- The child's custody episode must be terminated OR reactivate the child in their ongoing case.

The Member Details screen appears.

**Note:** The **Begin Date** displays the date the child became a member of the Adoption Case. This date cannot be changed.

- 1. Enter the End Date the child will be an Inactivated member. (Required)
- 2. Select the **Reason for Deactivation** from the drop-down menu. (Required)
- 3. Record any additional **Comments** if applicable. (Optional)
- 4. Click the **OK** button.

| Case ID: 12345                          |                                                                                                    | Cane Statue<br>Cale Category | Open (<br>Adoption | 3       |  |
|-----------------------------------------|----------------------------------------------------------------------------------------------------|------------------------------|--------------------|---------|--|
| Person ID:                              | Name                                                                                                    | DOB:                         |                    | Gendert |  |
| Begin Date:                             | 03/13/2014                                                                                                    | End Date: *                  | 10/01/2014         |         |  |
| Reason for Deactivation: *<br>Comments: | PC/PS overturned/Child reactivated in Ongoing Case<br>Child Deceased<br>Child Encoupled/Custody Terminated<br>Child AMOU/Custody Terminated<br>Child AMOU/Custody Terminated | -                            |                    | •       |  |
| Spell Check Clear 200                   |                                                                                                    |                              |                    |         |  |

The **Adoption Members** tab screen appears displaying the inactivated child in the **Inactive Adoption Members List**.

**Note:** You can hover the cursor over the **N** (Narrative) icon in the **Deactivation Reason** column to display the selected Reason for Deactivation and any comments recorded on the Deactivation page.

1. Click the **Save** button.

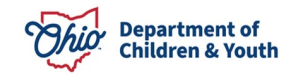

| Stion m   | embers Details       |                                         |            |          |        |           |                 |            |            |             |
|-----------|----------------------|-----------------------------------------|------------|----------|--------|-----------|-----------------|------------|------------|-------------|
| Active Ad | doption Members List |                                         |            |          |        |           |                 |            |            |             |
|           |                      |                                         |            |          |        |           |                 |            |            |             |
| Ci        | RP Person ID         | e Person will change the Case I<br>Name | DOB        | ss<br>Ag | ge Ge  | ender R   | ace Hispa       | nic/Latino | ICWA       | Begin Date  |
| 0         | 123456               | Sacwis, Susie                           | 11/22/2010 | 12       | Fem    | ale White | No              |            |            | 06/12/2018  |
|           |                      | _                                       |            |          |        |           |                 |            |            |             |
| nactive   | Adoption Members Li  | st                                      |            |          |        |           |                 |            |            |             |
| CRI       | P Person ID          | Name                                    | DOB        | Age      | Gender | Race      | Hispanic/Latino | ICWA       | Begin Date | Deactivatio |
|           |                      |                                         |            |          |        |           |                 |            |            | Reason      |
| ۲         | 111111               | lest, Child                             | 09/15/2008 | 15       | Female | White     | NO              |            | 05/25/2021 | Ø           |

# **Reactivating a Child in an Adoption Case**

Complete the following steps to **Reactivate** a child in an Adoption Case.

**Important:** Only users with an Ohio SACWIS security role of **Adoption Case Creator** have access to the **Adoption** link that is needed to complete these steps.

- 1. Navigate to the appropriate **Case Overview** screen using the steps previously discussed.
- 2. Click the Adoption link in the Navigation menu.

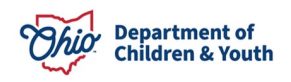

| Case Overview                     |                                                 |                                       |                        |                           |
|-----------------------------------|-------------------------------------------------|---------------------------------------|------------------------|---------------------------|
| Activity Log                      | CASE NAME / ID:                                 | Ongoing                               |                        | HAZARD                    |
| Attorney Communication            | Sacwis, Susie / 123456                          | Open (01/27/2021)                     |                        |                           |
| Intake List                       |                                                 |                                       |                        |                           |
| Safety Assessment                 | ADDRESS:<br>123 Test Rd                         | CONTACT:                              |                        |                           |
| Substance Abuse Screening         | Test, Oh 12345                                  |                                       |                        |                           |
| Forms/Notices                     | AGENCY:                                         |                                       |                        |                           |
| Category/Pathway Switch           | Test County Children Services Board             |                                       |                        |                           |
| Safety Plan                       | PRIMARY WORKER:                                 | SUPERVISOR(S):                        |                        |                           |
| Actuarial Risk Assessment         | Assian Worker                                   | Test, Supervisor                      |                        |                           |
| Family Assessment                 | Hongh Worker                                    |                                       |                        |                           |
| Ongoing Case A/I                  |                                                 |                                       |                        |                           |
| Specialized A/I Tool              | Case Actions                                    |                                       |                        |                           |
| Law Enforcement                   |                                                 |                                       |                        |                           |
| Justification/Waiver              | View Case Information   2 Linked Cases   Progra | am Categories   Case Status History   |                        |                           |
| Case Services                     |                                                 |                                       |                        |                           |
| Legal Actions                     | One or more active case member(s) is mis        | sing demographic information: race,   | ethnicity, gender, DOB |                           |
| Legal Custody/Status              |                                                 |                                       |                        |                           |
| Living Arrangement /              |                                                 |                                       |                        |                           |
| Guardianship                      | One or more active case members under a         | age 22 is missing ICWA information in | Person Demographics    |                           |
| Initial Removal                   |                                                 |                                       |                        |                           |
| Placement Request                 | Case members have unspecified relations         | hins                                  |                        |                           |
| Placement/ICCA                    |                                                 |                                       |                        |                           |
| Residential Treatment Information |                                                 |                                       |                        |                           |
| Independent Living                | Hazarde                                         |                                       |                        |                           |
| Case Plan Tools                   | 11020105                                        |                                       |                        |                           |
| Visitation Plans                  | Derson / Address                                |                                       | Uatard Tupo            |                           |
| Review Tools                      | Person / Auuress                                |                                       | падаги туре            |                           |
| Family Team Meeting               |                                                 |                                       |                        |                           |
| Safety Reassessment               |                                                 |                                       |                        |                           |
| Reunification Assessment          |                                                 |                                       |                        |                           |
| Case Conference Note              | Action Items                                    | Case Alerts                           | Dashboard              | Assignments / Eligibility |
| Human Trafficking                 |                                                 | Case France                           |                        |                           |
| Child Fatality/Near Fatality      |                                                 |                                       |                        |                           |
| ICPC/ICAMA                        |                                                 |                                       |                        |                           |
| Adoption                          |                                                 |                                       |                        |                           |

The Adoption scree appears, displaying the Adoption Case Creation/Reactivation grid. As shown in red below, the child to be Reactivated displays in the **Reactivation** section under the **Case ID** number of the child's **Adoption Case**.

**Important:** For the child to appear in the Reactivation section, a new **Permanent Custody/Permanent Surrender** legal status must be recorded. In addition, the TPR rulings for the mother and the father must be recorded.

3. Click the **Reactivate** button.

| Case, Dverview<br>Addrety, Log                                                                                                    | Case ID: 123 Com Nume: 123 Adoption Case Creation/Reactivation    | Casa Statut: Open ( )<br>Casa Cologory: Assess/3hvest |          |
|----------------------------------------------------------------------------------------------------|-------------------------------------------------------------------|-------------------------------------------------------|----------|
| Anterney, Commanication<br>Intake List<br>Safety Assessment                                                                                  | Name Person ED 0008                                               | PC Date TPR-Hother Date TPR-Fat                       | her Babe |
| Forms/hotices<br>AR_Pathway_Switch<br>Safetz_Pan<br>Farrity_Assessment<br>Origing_Case_A/I<br>ServiceIned_A/I Tool                           | Create Adopties Case Case Reference Person:                       | Associate Child(ren)<br>Existing Adaption Case:       |          |
| Law, Enforcement<br>Justification, Waiver<br>Case, Services<br>Legal, Actions<br>Legal, Custody, Status<br>Lixing, Actors<br>Ential, Removal | Case IDr 12345<br>Nome Person ID DOB<br>Jores Youth<br>Reactivete | PC Date TPR Mother Date TPR Fat                       | ver Oute |

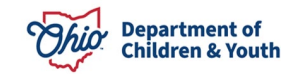

If there are outstanding work items that need to be resolved for the child, the relevant **Validation Messages** will appear as shown in the example below.

4. Resolve all of the outstanding validations (if applicable).

| Adoption case cannot be created. Ple | sase see the following message(s).                                                                                                    |  |  |  |  |  |  |
|--------------------------------------|----------------------------------------------------------------------------------------------------|--|--|--|--|--|--|
| Name                                 | Message(s)                                                                                                    |  |  |  |  |  |  |
| Sacwis, Susie                        | Susie Sacwis is an active plan participant of Family Case Plan 2.01. Please update the plan to either remove the child or close the plan.<br>All draft activity logs must be marked as completed.<br>The child must have a Record Motion / Create Motion Record with a Selected Motion Type of TPR Mother.<br>The child must have a Record Motion / Create Motion Record with a Selected Motion Type of TPR Father. |  |  |  |  |  |  |

5. Click the **Reactivate** button.

| Case Overview<br>Addrets Log                                                                                                    | Case 10: 123<br>Case Nore:<br>/ Adoption Case Creation/Reactivation | Caue Statue: Open ( )<br>Caue Criegory: Assess/Invest               |
|----------------------------------------------------------------------------------------------------|---------------------------------------------------------------------|---------------------------------------------------------------------|
| Intake Lot<br>Safety Assessment                                                                                                    | Name Person ID DOB                                                  | PC Date TPR Mother Date TPR Father Date                             |
| Semachodices<br>W. Pathway, Switch<br>Lafsty, Plan<br>Innity, Assessment<br>Ingoing, Gene, A-1<br>Semailzeef, A-1, Tool<br>Semailzeef, A-1, Tool | Create Adoption Case Case Reference Person: Create Adoption Case    | Associate Child(ren)<br>Existing Adoption Case:                     |
| Law, Autoricement<br>Nactification, Waiver<br>Case: Services<br>Legal: Actions<br>Legal: Actions<br>Joing: Arrangement<br>Initial: Removal       | Case 10; 12245<br>Rater Person 10 Dells<br>Jores, Youth             | PC Date TPR 9 active Date TPR 9 active Date<br>10/01/2014 SV01/2014 |

The **Case Overview** screen appears displaying a message that the child has been reactivated. The child becomes a member of the Adoption Case with a new Begin Date.

Note: When Reactivating, a new Adoption Case is NOT created.

- 6. To view the reactivated child, navigate to the **Case Overview** screen of the Adoption Case using the steps previously discussed.
- 7. Click the View Member Details link on the Case Overview screen.

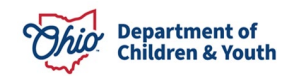

The **Adoption Members** tab screen displays the reactivated child in the **Active Adoption Members List** grid with the child's new Begin Date.

| ption Members   | A/I Members             | Relationships                  | Adoption Details     | Associated | Persons |      |                 |      |            |
|-----------------|-------------------------|--------------------------------|----------------------|------------|---------|------|-----------------|------|------------|
| option Memb     | ers Details             |                                |                      |            |         |      |                 |      |            |
|                 |                         |                                |                      |            |         |      |                 |      |            |
| Active Adopt    | tion Members List       |                                |                      |            |         |      |                 |      |            |
| Aoure Adopt     | ion members List        |                                |                      |            |         |      |                 |      |            |
| Warning: Changi | ng the Case Reference I | Person will change the         | Case Name and Case A | ddress     |         |      |                 |      |            |
| Warning: Changi | ng the Case Reference I | Person will change the         | Case Name and Case A | Address    | Gender  | Bace | Hispanic/Latino | ICWA | Begin Date |
| Warning: Changi | ng the Case Reference I | Person will change the<br>Name | Case Name and Case A | Address    | Gender  | Race | Hispanic/Latino | ICWA | Begin Date |

For additional Information about Adoption Cases, please refer to the following KBAs: To Seal an Adoptive Child's Record, please refer to the following Knowledge Base Article:

- Finalizing an Adoption Record and Closing the Adoption Case
- Closing an Adoption Case for Other than Adoption Finalized
- Maintaining Adoption Case Members Information
- Linking Intakes to a Case
- How Do I Create New Cases with PC for Multiple Children in a Family?

For additional information about the Confidentiality, please refer to the **Understanding Adoption Confidentiality Functionality KBA**.

If you need additional information or assistance, please contact the Automated Systems Help Desk at <u>sacwis\_help\_desk@childrenandyouth.ohio.gov</u>.

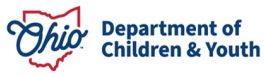